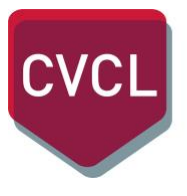

CENTRO VALUTAZIONE CERTIFICAZIONI LINGUISTICHE Università per Stranieri di Perugia

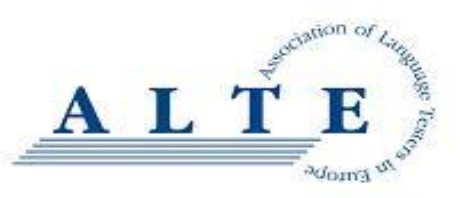

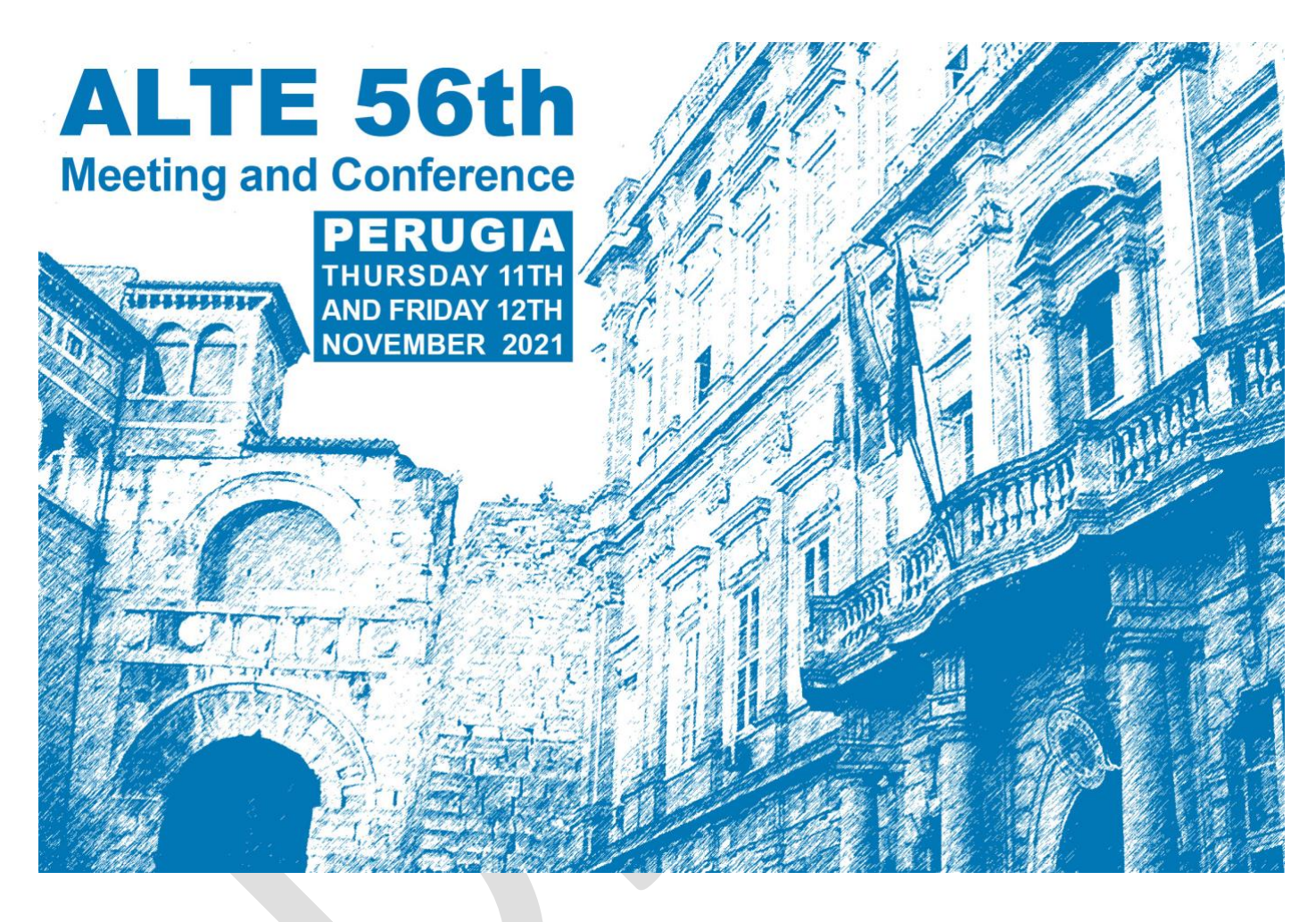

# Respecting diversity and bridging distances: teaching and assessment of multi profiles -From literacy to plurilingualism

Rispettare la diversità e creare ponti tra le distanze: insegnare e valutare profili variegati – dall'alfabetizzazione al plurilinguismo

MICROSOFT TEAMS USER MANUAL/ GUIDA ALL'USO DI MICROSOFT TEAMS

Hosted by CVCL - Centro per la Valutazione e la Certificazione Linguistica, Università per Stranieri di Perugia, Italia Ospitato dal CVCL - Centro per la Valutazione e la Certificazione Linguistica, Università per Stranieri di Perugia, Italia

#### Introduction

In this Guide, we will take you through all the steps that are required to take part in the 56th ALTE Meeting and Conference online.

We will be using Microsoft Teams for the entire duration of the event.

#### Introduzione

In questa Guida, ti mostreremo tutti i passaggi necessari per prendere parte al 56th ALTE Meeting and Conference online.

Useremo Microsoft Teams per l'intera durata dell'evento.

### If you already use Microsoft Teams

If you have already used Microsoft Teams, and have access to an account, all you need to do is use the software through your existing account.

We recommend using the downloaded application, rather than the version that is accessible via a web broswer.

## Se hai già usato Microsoft Teams

Se hai già usato Microsft Teams, e hai accesso a un account, puoi usare l'account esistente.

Consigliamo di usare l'applicazione scaricata su computer, piuttosto che la versione accessible tramite web browser.

## If you have never used Microsoft Teams

If you have never used Microsoft Teams, and/or do not have access to an account, please go through the steps illustrated on the following pages.

#### Se non hai mai usato Microsoft Teams

Se non hai mai usato Microsft Teams, e/o non hai accesso a un account, ti invitiamo a seguire i passaggi illustrati nelle pagine successive.

Click on the Microsoft Teams link contained in the e-mail that you received or, alternatively, go to <u>https://www.microsoft.com/en-</u> us/microsoft-teams

## Step 2

#### Click on Sign up for free:

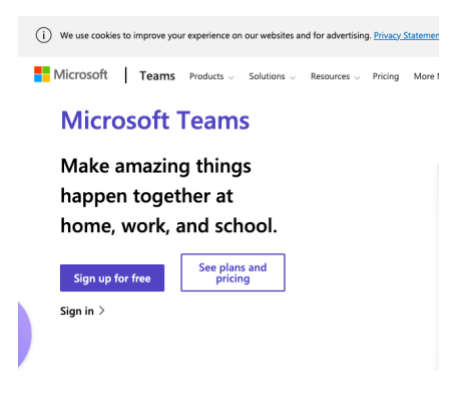

## Step 3

#### Create an account:

| Create a                                           | account                                                                                |
|----------------------------------------------------|----------------------------------------------------------------------------------------|
| Looks like you<br>create one for<br>fabrizio.ortol | u don't have an account with us. We'll<br>r you using<br>a <b>ni.12345@gmail.com</b> . |
|                                                    |                                                                                        |

## Step 4

#### Create a password:

| Create a passw                        | ord                        |
|---------------------------------------|----------------------------|
| Enter the password you we<br>account. | ould like to use with your |
|                                       |                            |
| Show password                         |                            |

# Passaggio 1

Clicca sul link di Microsoft Teams contenuto nella e-mail che hai ricevuto oppure, in alternativa, clicca su https://www.microsoft.com/en-us/microsoftteams

## Passaggio 2

#### Clicca su Sign up for free:

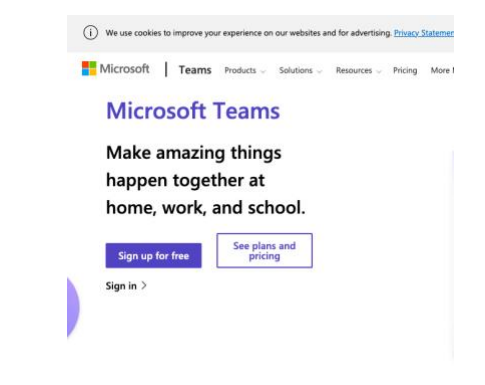

# Passaggio 3

#### Crea un account:

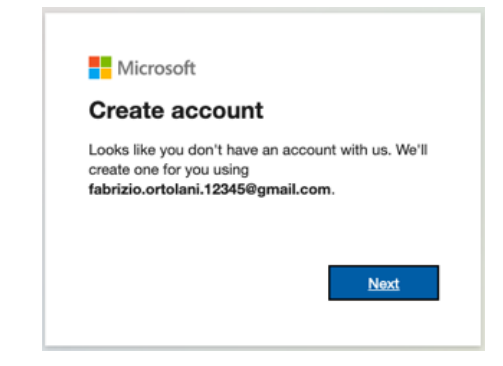

## Passaggio 4

#### Crea una password:

| ← fabrizio.ortola            | ni.12345@gmail.com               |
|------------------------------|----------------------------------|
| Create a p                   | assword                          |
| Enter the passwo<br>account. | rd you would like to use with yo |
|                              |                                  |
| Show passw                   | ord                              |

Follow the prompts and visualise the following screens:

## Passaggio 5

Segui le istruzioni, visualizzando le seguenti schermate:

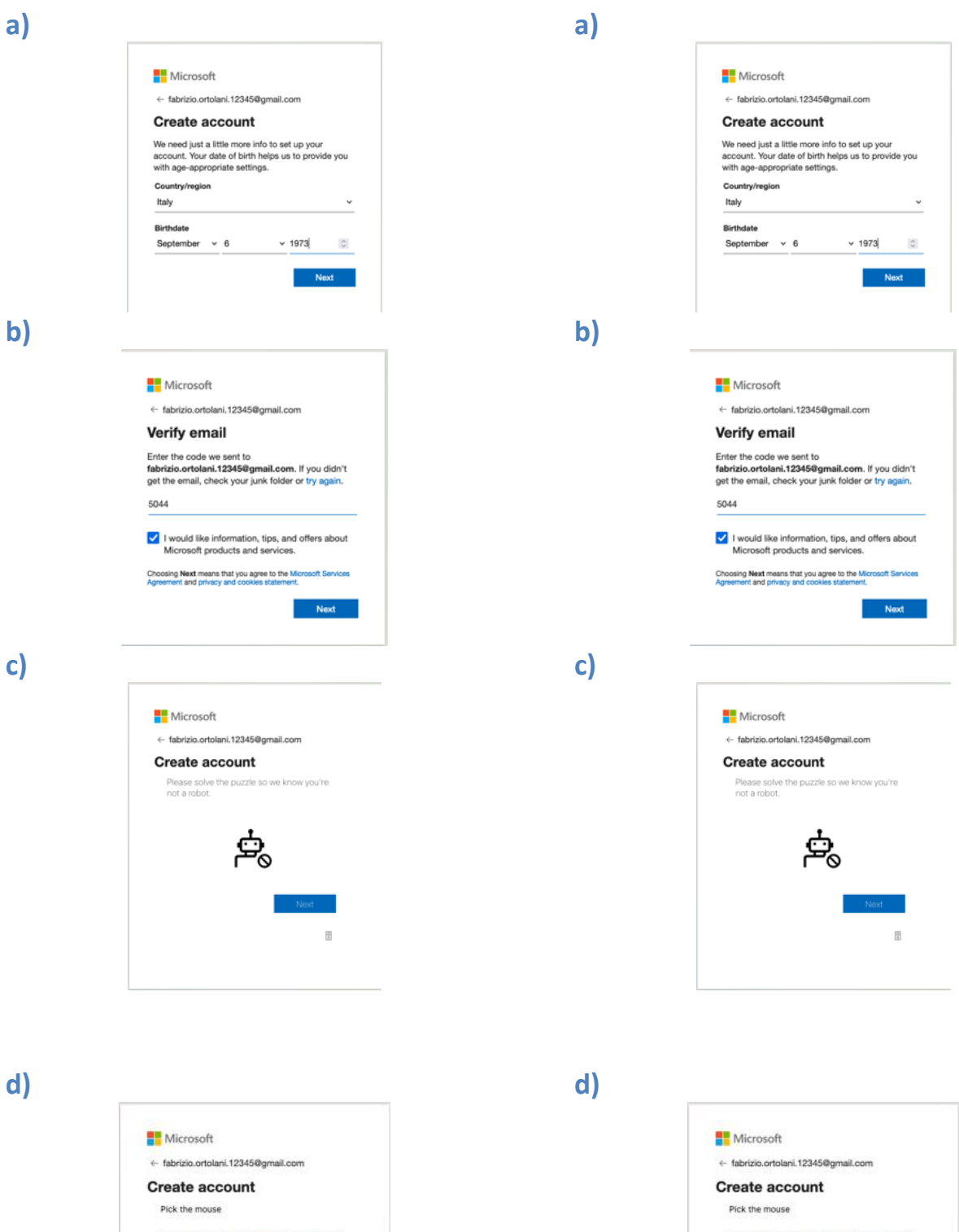

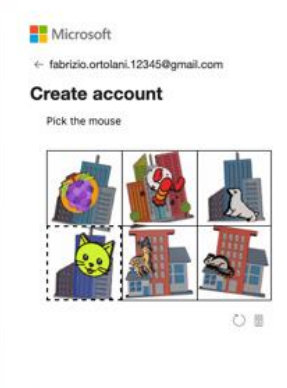

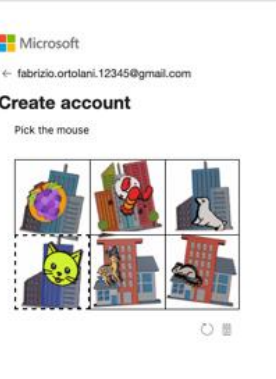

#### **Review permissions:**

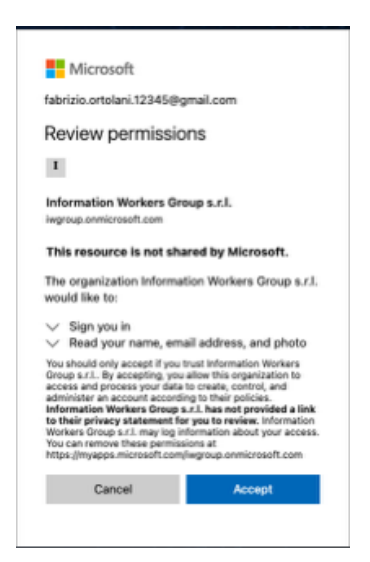

# Passaggio 6

#### Accetta le condizioni di utilizzo:

|                          | Microsoft                                                                                                    |
|--------------------------|----------------------------------------------------------------------------------------------------|
| fab                      | rizio.ortolani.12345@gmail.com                                                                                                    |
| Re                       | eview permissions                                                                                                    |
| I                        | 1                                                                                                    |
| Inf                      | ormation Workers Group s.r.l.                                                                                                    |
| iwg                      | roup.onmicrosoft.com                                                                                                    |
| Th                       | s resource is not shared by Microsoft.                                                                                                    |
| Th<br>wo                 | organization Information Workers Group s.<br>uld like to:                                                                                                    |
| ~                        | Sign you in                                                                                                    |
| V                        | Read your name, email address, and photo                                                                                                    |
| You<br>Gro<br>acc<br>adr | should only accept If you trust information Workers<br>up s.r.f By accepting you allow this organization to<br>est and process your data to creake, control, and<br>hinister an account according to their policies.<br>Immation Workers Group s.r.f. has not provided a li<br>heir privacy statement for you to review. Informati<br>Kinss Group s.r.f. may log information about your acce |
| Vol<br>You<br>http       | can remove these permissions at<br>sc://myapps.microsoft.com/iwgroup.onmicrosoft.com                                                                                                    |

# Step 7

Download the Microsoft Teams app:

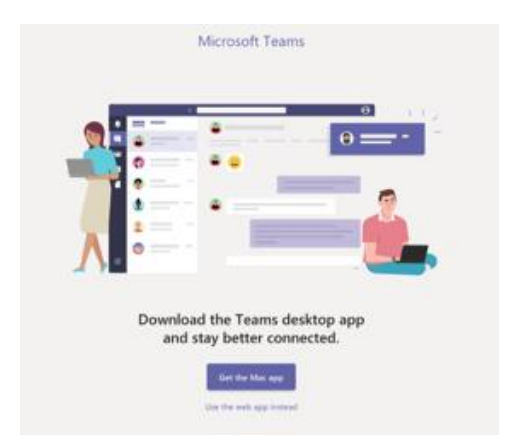

# Step 8

Visualise the teams you have been added to:

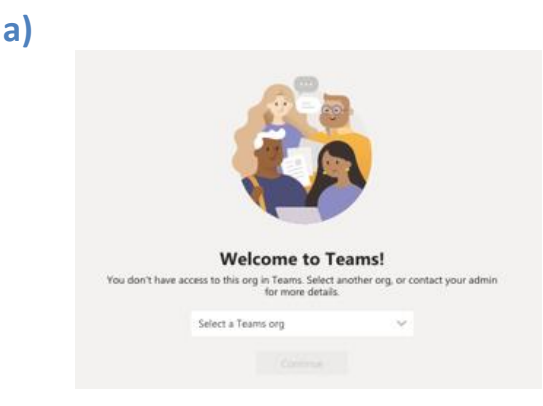

## Passaggio 7

Scarica l'applicazione di Microsoft Teams:

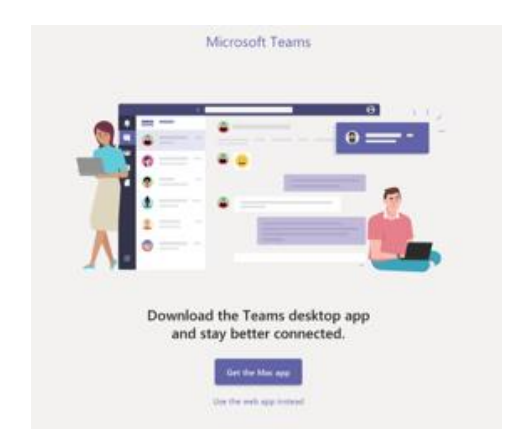

# Passaggio 8

Visualizza i team di cui fai parte:

a)

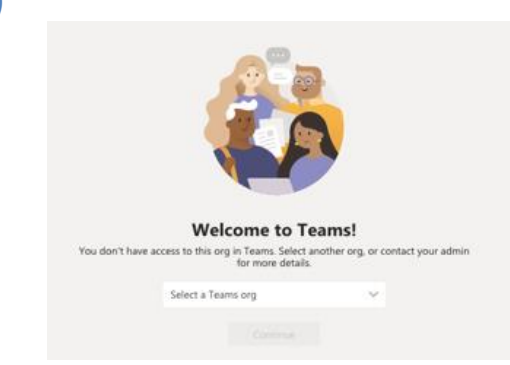

| b) |                                                                                                    | b)                                                                                                    |
|----|----------------------------------------------------------------------------------------------------|----------------------------------------------------------------------------------------------------|
|    | Welcome to Teans!<br>To dent have access to this ray on Tarris. Selicit and the only, or contact your almost                                                          | Velocine to Teams!<br>The derivative access to this cay in Teams. Select another org, or context your admin                                               |
|    | Select a Teams org \chi<br>Maar month<br>Information Workers Googe s.r.t. (Googe<br>Universitä Per Stratient (2) Perugia (Googe)<br>Vision rogin in Teams<br>Personal | Select a Teams org<br>Matermation<br>Matermation Workers Googe s/1. (Goet)<br>Università Per Stranier (Si Perugia (Guet)<br>Yacorege is Teame<br>Personal |

Follow the brief guide to the main functionalities of Microsoft teams:

# a)

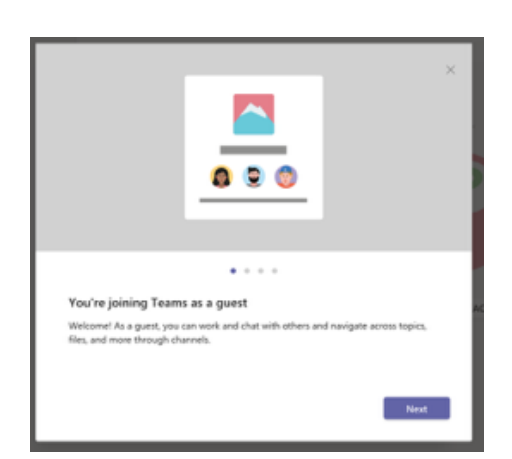

b)

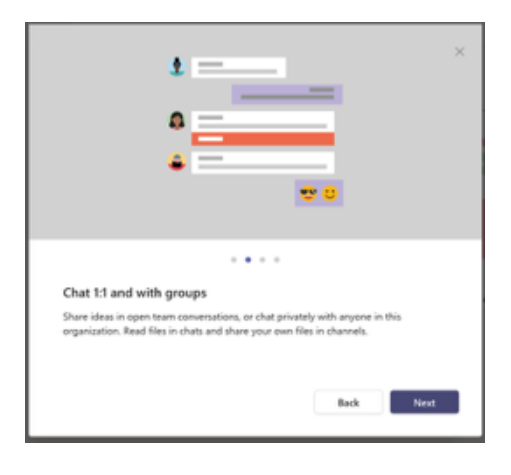

# Passaggio 9

Segui la breve guida alle principali funzioni presenti su Microsoft teams:

# a)

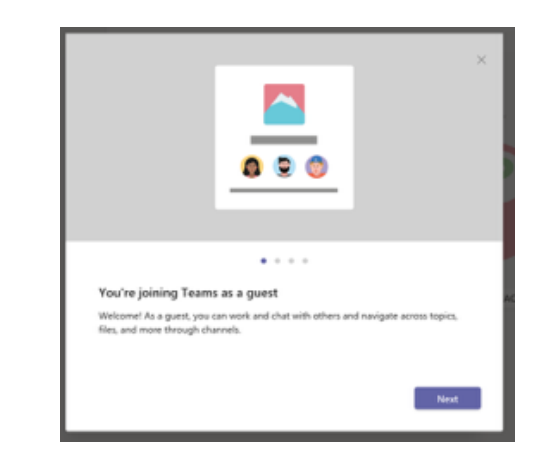

b)

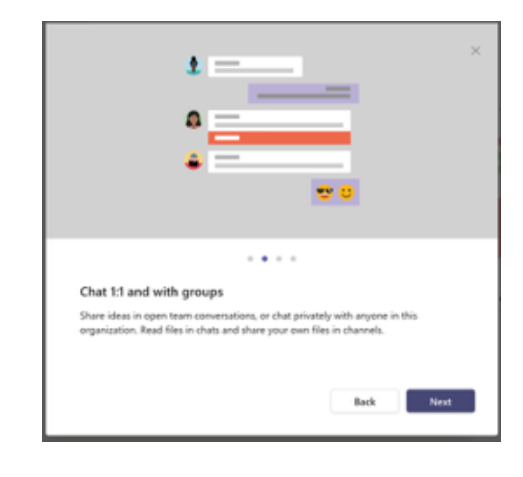

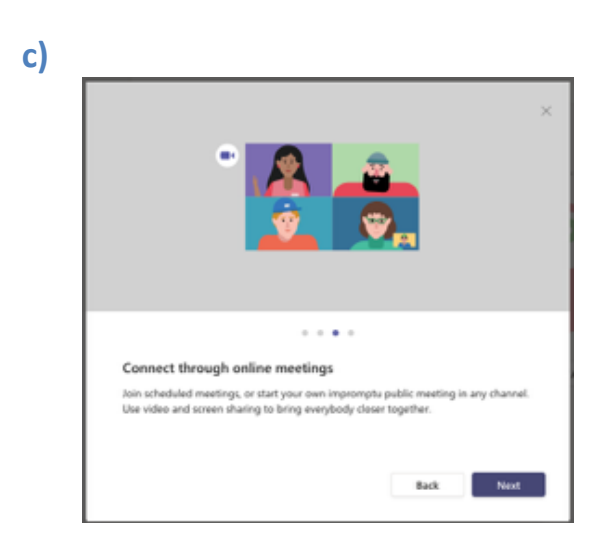

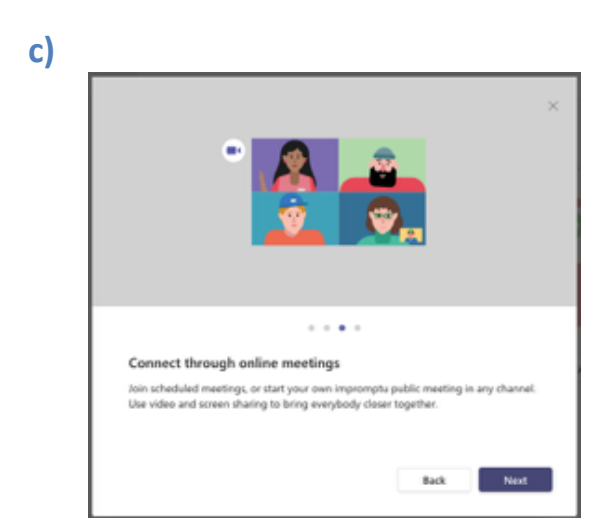

d)

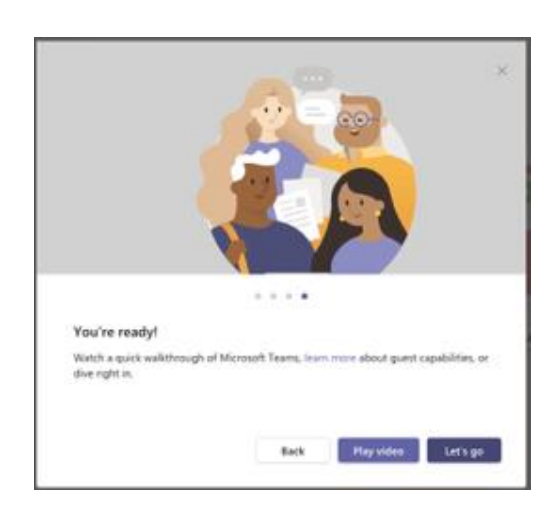

# d)

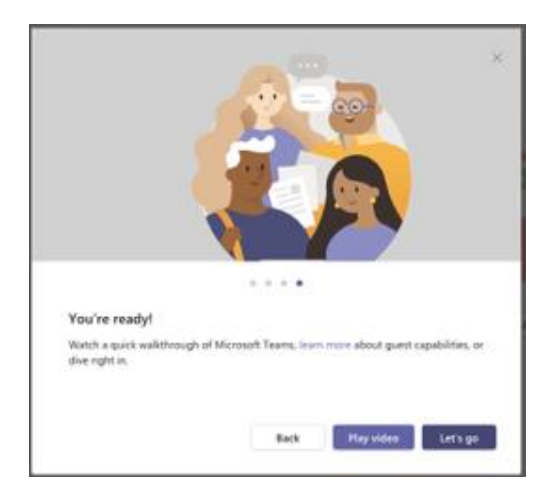

## Step 10

Enjoy the conference!

Should you experience any technical difficulties, please do not hesitate to contact us at <u>infrastrutture.informatiche@unistrapg.it</u>.

# Passaggio 10

## Buon convegno!

Qualora riscontrassi delle difficoltà, non esitare a contattarci all'indirizzo di posta elettronica: <u>infrastrutture.informatiche@unistrapg.it</u>.